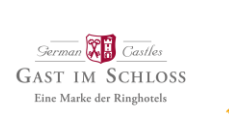

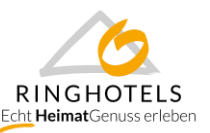

# Leitfaden – Abfrage Web/Print - für Hotels -

Liebe Ringhoteliers,

auf zahlreichen Wunsch Raten, Angebote und allgemeine Einstellungen in Dirs21 hotelseitig selbst bearbeiten zu können, haben wir die Abfrage II – Web/Print in diesem Jahr für Sie verkürzt.

Sie haben demnach nun an vielen Stellen mehr Berechtigung, um Ihre Daten selbstständig und ggf. tagesaktuell pflegen zu können.

Wie Sie der E-Mail mit Versand der Abfrage II entnehmen konnten, bitten wir Sie die folgenden Punkte bis zum 02.07. in Dirs21 zu erledigen:

- 1. Ladung der Messe- oder Hochsaisonzeiträume unter "Einstellungen Saisonzeiten & Messen"
- 2. Ladung der Kosten für Kinder und zusätzliche Erwachsene unter "Kontingente & Raten -Staffelpreise"
- 3. Aktualisierung der D21-Standardrate, inkl. Preise für Messezeiträume bis zum 31.12.2020
- 4. Aktualisierung Ihrer Standard- und saisonalen Messe-Stornierungsbedingungen für die Dirs21-Standardrate, sowie den Channelswitch
- Verlängerung Ihrer Raten (inkl. Messeraten) und Pauschalen (inkl. HeimatGenuss und Champagnerträume) für Fremd- und Direktvertrieb unter "Kontingente & Raten – Raten", sowie "Kontingente & Raten – Angebote"
- 6. Anpassung der Kreditkartenakzeptanz unter "Stammdaten Adresse & Kontakt"
- 7. Aktualisierung der Angaben zu Zusatzleistungen wie z.B. Frühstück, Kurtaxe/Bettensteuer

Auf den nächsten Seiten finden Sie zu den o.g. to do's einen Leitfaden, der Ihnen bei den Einstellungen behilflich sein soll. Die meisten Funktionen sind Ihnen aber auf Grund der Ladung von individuellen Raten und Bedingungen, Zusatzleistungen etc. in vielen Fällen aber schon bekannt.

Sollten dennoch Fragen auftreten, steht Ihnen das Distributionsteam unter 089-45870320 aber auch gerne telefonisch zur Seite!

Herzliche Grüße

Ann-Kathrin Grünewald, Elisa Wintschnig, Shana-Lee Petrasch

Team Distribution & Reservierung Tel.: 089 45 87 03-20 E- Mail: <u>info@ringhotels.de</u>

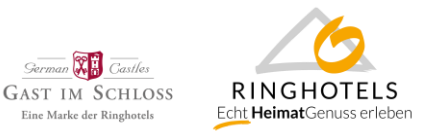

#### 1. Ladung der Messe- oder Hochsaisonzeiträume

Sie können zentral einmalig alle Messe- oder Hochsaisonzeiträume im Dirs21 Office anlegen. So haben sie später bei der Ratenladung die Möglichkeit, diese Zeiträume innerhalb einer Rate direkt in einem Dropdown-Menü auswählen zu können anstatt in jeder Rate die Daten einzeln eingeben zu müssen.

Öffnen Sie das Menü "Einstellungen" und das Untermenü "Saisonzeiten & Messen"

| 2                | DIR                              | .S21 I                  | IBE V4                            | 1 🧧                                          | DIRS2                                                | 1 offic                                   | :e - H           | lotelc                 | lient.                       | . 🧉                                 | DIRS2                                 | 11 Ad                       | min                              | 90                                   | ontro                  | l Cent                          | er pov                            | wered                       | b                                            |                               |                             |                                                  |                                       |                                    |                          |                          |                            |                                                     |                                                         |                                |                                               |                                           |                               |                      |                               |                             |                   |                                                                                             |
|------------------|----------------------------------|-------------------------|-----------------------------------|----------------------------------------------|------------------------------------------------------|-------------------------------------------|------------------|------------------------|------------------------------|-------------------------------------|---------------------------------------|-----------------------------|----------------------------------|--------------------------------------|------------------------|---------------------------------|-----------------------------------|-----------------------------|----------------------------------------------|-------------------------------|-----------------------------|--------------------------------------------------|---------------------------------------|------------------------------------|--------------------------|--------------------------|----------------------------|-----------------------------------------------------|---------------------------------------------------------|--------------------------------|-----------------------------------------------|-------------------------------------------|-------------------------------|----------------------|-------------------------------|-----------------------------|-------------------|---------------------------------------------------------------------------------------------|
| -                | D                                |                         | R                                 | S                                            | <b>2</b> '                                           | 1                                         |                  |                        | Hi<br>Ho<br>Ih               | ier ç<br>otlin<br>r An              | ehts<br>e: +4<br>spre                 | s <u>zu</u><br>9 (0<br>chp; | <mark>m k</mark><br>)715<br>artn | <mark>(ont</mark><br>i3 - 9<br>er: K | akti<br>250<br>(oop    | orm<br>55<br>erati              | ular<br>ons-                      | Tean                        | n                                            | -                             | 2                           | I                                                | 1                                     | 1                                  | 1                        | -                        |                            | <                                                   | -                                                       | 7(<br>Ri<br>Le                 | 6332<br>ngho<br>etztei                        | - RH<br>otels<br>r Log                    | H Tes<br>s Sup<br>gin: 1      | thot<br>perv<br>14.0 | el (Za<br>isor<br>5.19        | ahn,<br>() V<br>07:         | Wir<br>2<br>30:0  | 0                                                                                           |
| _                | _                                |                         | _                                 | _                                            |                                                      |                                           |                  | _                      |                              |                                     | ⊳ <b>K</b>                            | ontin                       | igent                            | te & i                               | Rater                  | n                               | o Bu                              | uchur                       | igen                                         | Q                             | Vertr                       | eb                                               | 0                                     | Sta                                | mmd                      | aten                     | 0                          | Ein                                                 | stellur                                                 | igen                           |                                               | ⊳ H                                       | ilfe                          | _                    |                               |                             | •                 |                                                                                             |
|                  |                                  |                         |                                   |                                              |                                                      |                                           |                  |                        |                              |                                     |                                       |                             |                                  |                                      |                        |                                 |                                   |                             |                                              |                               |                             |                                                  |                                       |                                    |                          |                          |                            | 0-1                                                 |                                                         | item                           | 9 Ma                                          |                                           |                               |                      |                               |                             | e                 |                                                                                             |
| _                |                                  |                         |                                   |                                              |                                                      |                                           |                  |                        |                              |                                     |                                       |                             |                                  |                                      |                        |                                 |                                   |                             |                                              |                               |                             |                                                  |                                       |                                    |                          |                          |                            | Sai                                                 | sonze                                                   | nen                            | o we                                          | esser                                     | 1                             | -                    | u (                           |                             | Spei              | che                                                                                         |
| a                | isc                              | onz                     | zei                               | ten                                          | &                                                    | Mes                                       | sse              | n                      |                              |                                     |                                       |                             |                                  |                                      |                        |                                 |                                   |                             |                                              |                               |                             |                                                  |                                       |                                    |                          |                          |                            | Fav                                                 | oriter                                                  | lien                           | o ivie                                        | esser                                     | 1                             | -                    | u į                           |                             | Spei              | che                                                                                         |
| a<br>ı           | isc<br>1                         | onz                     | zei                               | ten                                          | & I                                                  | Vles                                      | sse              | n                      |                              |                                     |                                       |                             |                                  |                                      |                        |                                 | Janu                              | iar 20                      | )19 -                                        | Dezer                         | nber                        | 2019                                             |                                       |                                    |                          |                          |                            | Fav<br>Ber                                          | oriter<br>oriter                                        | verw                           | valtun                                        | ig                                        | 1                             |                      | u                             |                             | Spei              | ch:                                                                                         |
| a<br>•           | isc<br>1                         | onz                     | Janu                              | ten                                          | & I                                                  | Me                                        | SSE              | )<br>n                 | Fe                           | •brua                               | r                                     |                             |                                  |                                      |                        | м                               | Janu<br>ärz                       | iar 20                      | )19 -                                        | Dezer                         | nber                        | 2019<br>Ap                                       | ril                                   |                                    |                          |                          |                            | Fav<br>Ber                                          | oriter<br>oriter<br>outzer<br>ai                        | verw                           | valtun                                        | ig                                        | 1                             |                      | Jun                           | i                           | spen              | che<br>I                                                                                    |
| a<br>1           | isc<br>•                         | D                       | zei<br>Janu<br>M                  | ten<br>Jar                                   | <b>&amp;</b>                                         | Me:                                       | SSE              | en<br>M                | Fe                           | ebrua                               | <u>г</u><br>Э Г                       | S                           | S                                |                                      | M                      | M<br>D N                        | Janu<br>ärz<br>D                  | iar 20<br>F                 | 0 <b>19 -</b><br>S S                         | Dezer                         | nber<br>M                   | 2019<br>Ар<br>D М                                | ril<br>D                              | F S                                | S                        |                          | M 1                        | Fav<br>Ber<br>M                                     | oriten<br>utzer<br>ai<br>D                              | verw                           | valtun<br>S                                   | ig<br>S                                   | 1<br>M                        | D                    | Jun<br>M                      | i<br>D                      | F F               | s                                                                                           |
| a<br>(           | ISC<br>I                         | D<br>1                  | Janu<br>2                         | ten<br>Jar<br>D<br>3                         | <b>&amp;</b>  <br>F S<br>4 5                         | Me:                                       | 5                | en<br>M                | Fe                           | ≥brua<br>M I                        | r<br>) F<br>1                         | S<br>2                      | S<br>3                           | 9                                    | М                      | M<br>D N                        | Janu<br>ärz<br>D                  | uar 20<br>F<br>1            | )19 -<br>S S<br>2 3                          | Dezer<br>13                   | nber<br>M                   | 2019<br>Ар<br>D М                                | ril<br>D                              | F S                                | S                        | 18                       | M                          | Fav<br>Ber<br>M<br>M                                | oriten<br>utzer<br>ai<br>D<br>2                         | verw<br>F<br>3                 | valtun<br>S :<br>4 5                          | ig<br>S 22                                | 1<br>M<br>2                   | D                    | u<br>Jun<br>M                 | i<br>D                      | F                 | s<br>L                                                                                      |
| a<br>ı           | isc<br>•<br>•                    | D<br>1<br>8             | Janu<br>M<br>2<br>9               | ten<br>Jar<br>D<br>3<br>10 1                 | <b>&amp; !</b><br>F S<br>4 5<br>1 12                 | <b>Ne</b> :                               | 5<br>6           | <b>9</b> n<br>M<br>4   | Fe<br>D<br>5                 | ebrua<br>M I                        | r<br>D F<br>1                         | S<br>2<br>9                 | S<br>3<br>10                     | 9<br>10                              | M<br>4                 | M<br>D N<br>5 6                 | Janu<br>ärz<br>D                  | iar 20<br>F<br>1<br>8       | )19 -<br>S S<br>2 3<br>9 10                  | Dezer<br>13<br>14             | mber<br>M<br>1              | 2019<br>Ap<br>D M<br>2 3                         | ril<br>D                              | F S<br>5 6                         | S<br>7                   | 18<br>19                 | M I                        | Fav<br>Ber<br>M<br>D M<br>1<br>3                    | oriten<br>nutzer<br>ai<br>D<br>2<br>9 1                 | F<br>3.0 1                     | valtun<br>s<br>4 5                            | 19<br>5 22<br>2 23                        | 1<br>M<br>2<br>3 3            | D                    | Jun<br>M                      | ii<br>D                     | F ::              | s<br>I<br>S                                                                                 |
| a<br>I           | isc<br>▲<br>M<br>7<br>14         | D<br>1<br>8<br>15       | Janu<br>Janu<br>M<br>2<br>9<br>16 | ten<br>Jar<br>D<br>3<br>10 1<br>17 1         | <b>&amp;</b>  <br>F S<br>4 5<br>1 12<br>8 19         | <b>Ne</b> :<br>5 S<br>6<br>13<br>20       | 5<br>6<br>7      | en<br>M<br>4           | Fe<br>D<br>5<br>12 1         | 2brua<br>M 1<br>6 7<br>3 14         | r<br>D F<br>1<br>8                    | S<br>2<br>9<br>16           | S<br>3<br>10<br>17               | 9<br>10<br>11                        | M<br>4<br>11 1         | M<br>D N<br>5 6<br>2 13         | Janu<br>ärz<br>D<br>7<br>14       | F<br>1<br>8<br>15 1         | 019 -<br>S S<br>2 3<br>9 10<br>.6 17         | Dezer<br>13<br>14<br>15       | mber<br>M<br>1<br>8         | 2019<br>Ap<br>D M<br>2 3<br>9 10                 | ril<br>D<br>4<br>11 1                 | F S<br>5 6<br>2 13                 | S<br>7<br>14             | 18<br>19<br>20 1         | M I<br>6 7<br>3 14         | Fav<br>Ber<br>M<br>1<br>8<br>15                     | oriten<br>nutzer<br>ai<br>2<br>9 1<br>16 1              | F<br>3<br>.0 1                 | valtun<br>s :<br>4 5<br>.1 12<br>.8 19        | 9<br>5 22<br>2 23<br>9 24                 | M<br>2<br>3 3<br>4 10         | D<br>4<br>11         | Jun<br>M<br>5                 | i<br>D<br>6<br>13 1         | F<br>7 8          | s<br>I<br>S                                                                                 |
| a<br>(           | ISC                              | D<br>1<br>8<br>15<br>22 | Janu<br>Janu<br>9<br>16<br>23     | ten<br>Jar<br>D<br>3<br>10 1<br>17 1<br>24 2 | <b>&amp;</b>  <br>F S<br>4 5<br>1 12<br>8 19<br>5 26 | <b>Me</b> :<br>5 S<br>6<br>13<br>20<br>27 | 5<br>6<br>7<br>8 | M<br>4<br>11 :         | Fe<br>D<br>5<br>12 1         | 2brua<br>M 1<br>6 7<br>3 14         | r<br>) F<br>1<br>, 8<br>, 15<br>, 22  | S<br>2<br>9<br>16<br>23     | S<br>3<br>10<br>17<br>24         | 9<br>10<br>11 :                      | M<br>4<br>11 1         | M<br>D N<br>5 6<br>2 13<br>9 20 | Janu<br>ärz<br>D<br>7<br>14<br>21 | F<br>1<br>8<br>15 1<br>22 2 | )19 -<br>S S<br>2 3<br>9 10<br>.6 17         | Dezen<br>13<br>14<br>15<br>16 | mber<br>M<br>1<br>8<br>15 1 | 2019<br>Ap<br>D M<br>2 3<br>9 10<br>5 17         | ril<br>D<br>4<br>11 1<br>18 1         | F S<br>5 6<br>2 13<br>9 20         | S<br>7<br>14<br>21       | 18<br>19<br>20 1<br>21 2 | 6 7<br>3 14                | Fav<br>Ber<br>M<br>D<br>M<br>1<br>8<br>15<br>22     | oriten<br>nutzer<br>ai<br>D<br>2<br>9 1<br>16 1<br>23 2 | F<br>3<br>.0 1<br>.7 1         | valtun<br>S 3<br>4 5<br>.1 12<br>.8 19        | sser<br>g<br>5 22<br>2 23<br>9 24<br>5 25 | M<br>2<br>3 3<br>4 10<br>5 17 | D<br>4<br>11         | Jun<br>M<br>5<br>12 1         | i<br>D<br>6<br>13 1<br>20 2 | F<br>7 4<br>14 19 | s<br>S<br>L<br>S<br>S                                                                       |
| 1<br>2<br>3<br>4 | <b>isc</b><br>M<br>7<br>14<br>21 | D<br>1<br>8<br>15<br>22 | Janu<br>M<br>2<br>9<br>16<br>23   | ten<br>Jar<br>D<br>3<br>10 1<br>17 1<br>24 2 | <b>&amp;</b>  <br>F 5<br>4 5<br>1 12<br>8 19<br>5 26 | Ne:<br>5 S<br>6<br>13<br>20<br>27         | 5<br>6<br>7<br>8 | M<br>4<br>11 :<br>18 : | Fe<br>D<br>5<br>12 1<br>19 2 | ≥brua<br>M 1<br>6 7<br>3 14<br>0 21 | r<br>) F<br>1<br>1<br>1<br>15<br>. 22 | S<br>2<br>9<br>16<br>23     | S<br>3<br>10<br>17<br>24         | 9<br>10<br>11 :<br>12 :              | M<br>4<br>11 1<br>18 1 | M<br>D N<br>5 6<br>2 13<br>9 20 | Janu<br>ärz<br>D<br>7<br>14<br>21 | F<br>1<br>8<br>15 1<br>22 2 | 019 -<br>S S<br>2 3<br>9 10<br>.6 17<br>3 24 | Dezer<br>13<br>14<br>15<br>16 | nber<br>M<br>1<br>8<br>15 1 | 2019<br>Ap<br>D M<br>2 3<br>9 10<br>5 17<br>3 24 | ril<br>D<br>4<br>11 1<br>18 1<br>25 2 | F S<br>5 6<br>2 13<br>9 20<br>5 27 | S<br>7<br>14<br>21<br>28 | 18<br>19<br>20 1<br>21 2 | M I<br>6 7<br>3 14<br>0 21 | Fav<br>Ber<br>M<br>0 M<br>1<br>1<br>8<br>15<br>. 22 | oriten<br>nutzer<br>ai<br>2<br>9 1<br>16 1<br>23 2      | F<br>3<br>.0 1<br>.7 1<br>24 2 | valtun<br>S<br>4 5<br>.1 12<br>.8 19<br>25 26 | ssen<br>9<br>5 22<br>2 23<br>9 24<br>5 25 | M<br>2<br>3 3<br>4 10<br>5 17 | D<br>4<br>11<br>18   | Jun<br>M<br>5<br>12 1<br>19 2 | i<br>D<br>6<br>13 1<br>20 2 | 7                 | )<br>)<br>)<br>)<br>)<br>)<br>)<br>)<br>)<br>)<br>)<br>)<br>)<br>)<br>)<br>)<br>)<br>)<br>) |

Löschen Sie abgelaufene Messen über das Symbol mit dem Mülleimer, oder überschreiben Sie die Felder mit dem Namen und Zeitraum einer aktuellen Saisionzeit.

|                         | 7 |   |
|-------------------------|---|---|
| Messe1                  |   | Û |
| 10.04.2014              |   |   |
| Zeitraum hinzufügen     |   |   |
| Ostern                  |   | Û |
| 17.04.2014 🗐 21.04.2014 |   |   |
| → Zeitraum hinzufügen   |   |   |

Wenn Sie eine neue/weitere Saisonzeit anlegen möchten, ist dies über den Button "Neu" rechts oben möglich

| ← → Ø https://office.dirs21.de/(S(effice.dirs21.de/)) | sjdo4hvwka4I3ucxactl0u))/F05_Preferences/Periods/Defar 🔎 🛩 🗎 🖉 🧟 DIRS21 office - Hotelclient f ×           |                                                                                                    |
|-------------------------------------------------------|----------------------------------------------------------------------------------------------------|----------------------------------------------------------------------------------------------------|
| DIRS21                                                | Hier gehts zum Kontaktformular<br>Hotline: +49 (0)7153 - 9250 55<br>Ihr Ansprechpartner: Kooperations-Team | 76332 - RH Testhotel (Zahn,Wir V<br>Ringhotels Supervisor () V2<br>Letzter Login: 14.05.19 07:30:00 |
|                                                       | Kontingente & Raten Ø Buchungen Ø Vertrieb Ø Stammdaten Ø Ein                                              | nstellungen 👂 Hilfe                                                                                 |
| Saisonzeiten & Messe                                  | n                                                                                                    |                                                                                                    |

Die neue Saisonzeit fügt sich in der Liste ganz unten an.

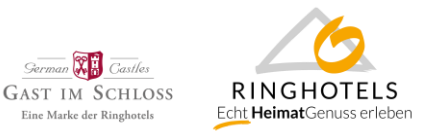

Bitte beachten Sie, dass es sich erfahrungsgemäß bewährt nach jeder Eingabe einer einzelnen Saisonzeit zu speichern (Button oben rechts). Häufig wird bei Eingabe mehrerer Saisonzeiten nur die letzte Eingabe gespeichert und die vorherigen Eingaben fallen wieder auf den überschriebenen Wert zurück.

## 2. Ladung der Kosten für Kinder und zusätzliche Erwachsene

Öffnen Sie das Menü "Kontingente & Raten" und das Untermenü "Staffelpreise"

| <b>`</b> | )(-    | Ð   | <u>@</u> I | nttp  | s://c | ffic | e.dii | s21  | .de/  | (S(e   | fsjd               | o4h              | wł                | ca41              | Buc             | act               | 10 u)             | )/F0            | 5_P             | refe            | ren  | ces, | /Pe       | riod | ls/D | )efai | ρ   | -    | ç  | 0                | DIR   | S21 c | ffic | e - H | ote | lclier | nt f | . ×  |    |    |      |                     |                  |                    |                    |                 |                    |                     |                     |                  |      |      |      |        |     |
|----------|--------|-----|------------|-------|-------|------|-------|------|-------|--------|--------------------|------------------|-------------------|-------------------|-----------------|-------------------|-------------------|-----------------|-----------------|-----------------|------|------|-----------|------|------|-------|-----|------|----|------------------|-------|-------|------|-------|-----|--------|------|------|----|----|------|---------------------|------------------|--------------------|--------------------|-----------------|--------------------|---------------------|---------------------|------------------|------|------|------|--------|-----|
| ⊯        | ē      | DIR | S21        | IBE \ | /4 (  | 3    | DIRS  | 21 ( | offic | e - I  | Hote               | elcli            | ent.              | 🤞                 | 3) [            | DIRS              | 21 /              | ١dn             | in              | 0               | Co   | ntro | ol C      | ente | er p | owe   | red | b    |    |                  |       |       |      |       |     |        |      |      |    |    |      |                     |                  |                    |                    |                 |                    |                     |                     |                  |      |      |      |        |     |
| ç        | DIRS21 |     |            |       |       |      |       |      |       | H<br>H | ier<br>otl<br>ir A | ge<br>ine<br>ins | eht<br>: +<br>pre | :s 2<br>49<br>ech | ur<br>(0)<br>pa | n K<br>715<br>rtn | (or<br>3 -<br>er: | nta<br>92<br>Ko | ktf<br>50<br>op | for<br>55<br>er | atic | ula  | r<br>5-Te | an   | 1    | 11    |     | 4    |    |                  | -     |       | 2    | -     | -   |        |      | <    |    | -  | RL   | 763<br>ting<br>.etz | 32<br>jho<br>ter | -R⊢<br>tels<br>Log | l Te<br>Su<br>gin: | sth<br>pe<br>14 | ote<br>rvis<br>.05 | l (Za<br>sor<br>.19 | ahn,<br>() V<br>07: | Wir<br>2<br>30:( | ••   | 0    |      |        |     |
| _        | _      | _   | _          | -     |       |      |       |      |       |        |                    | /                |                   |                   |                 | > 1               | Kon               | ting            | ent             | e 8             | Ra   | iter | n         |      | 0    | Buc   | hun | gen  |    | > V              | 'ertı | ieb   |      |       | 5   | Stan   | md   | ater | ı  |    | Ei   | nste                | ellur            | nge                | n                  |                 | Hi                 | lfe                 |                     |                  |      |      |      | 4      |     |
|          |        |     |            |       |       |      | _     |      |       |        |                    |                  |                   |                   |                 | -                 | Kor               | ting            | en              | tpfl            | ege  | - h  | ndi       | vidu | Jell |       |     |      |    |                  |       |       |      |       |     |        |      |      |    |    |      |                     |                  |                    |                    |                 |                    |                     | ) (                 | Veu              | 1    | ,    | Spe  | ich    | ern |
| S        | a      | ISC | onz        | ze    | Ite   | n    | Ğ,    | M    | les   | SS     | en                 |                  |                   |                   |                 |                   | Kor               | ting            | en              | tpfl            | ege  | - Z  | eit       | rau  | m    |       |     |      |    |                  |       |       |      |       |     |        |      |      |    |    |      |                     |                  |                    |                    |                 |                    |                     |                     |                  |      |      |      |        |     |
|          | 14     | 4   |            |       |       |      |       |      |       |        |                    |                  |                   |                   |                 |                   | Kor               | ting            | en              | tpfl            | ege  | - J  | lah       | resi | übe  | ersio | ht  |      | ez | zem              | ber   | 201   | 9    |       |     |        |      |      |    |    |      |                     |                  |                    |                    |                 |                    |                     |                     |                  |      |      | •    | •      | **  |
|          |        |     |            | Jan   | uar   |      |       |      |       |        |                    |                  | F                 | ebr               | ua              |                   | Ang               | eb              | ote             |                 |      |      |           |      |      |       |     |      |    |                  |       | ,     | pri  | 1     |     |        |      |      |    |    | 1    | Mai                 |                  |                    |                    |                 |                    |                     |                     |                  | Juni | i    |      |        |     |
|          | 1      | Μ   | D          | M     | 2     | )    | F     | S    | S     | 5      | N                  | Λ                | D                 | М                 | 1               |                   | Rat               | ən              |                 |                 |      |      |           |      |      |       |     |      | 1  | 3                | N     | DI    | N    | D     | F   | S      | S    | 10   | Ν  |    | D N  | И.                  | D                | F                  | S                  | S               | 22                 | N                   | Λ                   | D                | М    | D    | F    | S<br>1 | S   |
|          | 2      | 7   | 8          | 2     | 10    | 11   | 1     | 2:   | 13    | 6      | 4                  |                  | 5                 | 6                 | -               |                   | Sta               | fel             | rei             | se              |      |      | _         |      |      |       | _   |      | 1  | 4 1              | 1     | 2     | 3    | 4     | 5   | 6      | 7    | 10   | 6  | 7  | 7 8  | 3                   | 2<br>91          | 5                  | 4                  | 12              | 23                 | 3                   | ; .                 | 4                | 5    | 6    | 7    | 8      | 9   |
|          | 3      | 14  | 15         | 16    | 17    | 18   | 1     | 9 2  | 20    | 7      | 11                 | 1                | 2 1               | 13                | 14              | 15                | 1                 | 5 1             | 7               | 11              | 11   | . 1  | 2         | 13   | 14   | 1     | 51  | 6 17 | 1  | 5 <mark>8</mark> | В     | 91    | 0 1  | 1 1   | 2   | 13     | 14   | 20   | 13 | 14 | 15   | 5 1                 | 61               | 17                 | 18                 | 19              | 24                 | 10                  | ) 1                 | 1 1              | .2 1 | 13 1 | 14 1 | 15     | 16  |
|          | 4      | 21  | 22         | 23    | 24    | 25   | 2     | 6 2  | 27    | 8      | 18                 | 1                | 9 2               | 20                | 21              | 22                | 2                 | 3 2             | 4               | 12              | 18   | 1    | 9         | 20   | 21   | . 22  | 2 2 | 3 24 | 1  | 5 15             | 5 1   | 6 1   | 71   | 8 1   | 9   | 20     | 21   | 21   | 20 | 21 | 22   | 2 2                 | 3 2              | 24                 | 25                 | 26              | 25                 | 17                  | 1                   | 8 1              | .9 2 | 20 2 | 21 2 | 22     | 23  |
| - I -    |        |     |            | 20    | 21    |      |       |      |       | 0      | 25                 | 2                |                   | 7                 | 20              |                   |                   |                 |                 | 12              | 25   |      | 6         | 27   | 20   | 20    | 2 2 | 0 31 | 1  | 7 22             | 2 2   | 3 2   | 4 2  | 5 2   | 6   | 27     | 28   | 22   | 27 | 25 | 2 20 | 2                   | 0 3              | 21                 |                    |                 | 26                 | 2/                  | 1 2                 | 5 2              | 6 3  | 7 3  | , s  | 20     | 30  |

Kontrollieren Sie, ob die eingegebenen Staffelpreise noch aktuell sind.

Über den Button "Neu" können Sie eine neue Staffel anlegen. Über das Symbol mit dem Stift ist es möglich vorhandene Staffelpreise zu editieren

| felpreise            |                                                           |                                                                                                    |                                                                                                    |                                                                                                    | 🗋 Neu 🎯                                                                                                    | Videoanleitung                                                                                                    |
|----------------------|-----------------------------------------------------------|----------------------------------------------------------------------------------------------------|----------------------------------------------------------------------------------------------------|----------------------------------------------------------------------------------------------------|----------------------------------------------------------------------------------------------------|----------------------------------------------------------------------------------------------------|
| Name                 | Art                                                       |                                                                                                    | von                                                                                                    | bis                                                                                                    | Angezeigt bis                                                                                                    |                                                                                                    |
| zusätzl. Erwachsener | Erwachsenenpreis                                          |                                                                                                    | 18                                                                                                    | 100                                                                                                    | 31.12.2014                                                                                                    | 1                                                                                                    |
| Kinder 0-4           | Kinderpreis                                               |                                                                                                    | 0                                                                                                    | 4                                                                                                    | 31.03.2014                                                                                                    | 1                                                                                                    |
| Kinder 5-12          | Kinderpreis                                               |                                                                                                    | 5                                                                                                    | 12                                                                                                    | 31.03.2014                                                                                                    | 1                                                                                                    |
|                      | Name<br>zusätzl. Erwachsener<br>Kinder 0-4<br>Kinder 5-12 | Pame     Art       zusätzl. Erwachsener     Erwachsenenpreis       Kinder 0-4     Kinderpreis       Kinder 5-12     Kinderpreis | Art       zusätzl. Erwachsener     Erwachsenenpreis       Kinder 0-4     Kinderpreis       Kinder 5-12     Kinderpreis | Art     von       zusätzl. Erwachsener     Erwachsenenpreis     18       Kinder 0-4     Kinderpreis     0       Kinder 5-12     Kinderpreis     5 | Name         Art         von         bis           zusätzl. Erwachsener         Erwachsenerpreis         18         100           Kinder 0-4         Kinderpreis         0         4           Kinder 5-12         Kinderpreis         5         12 | Name       Art       von       bis       Angezeigt bis         zusätzl. Erwachsener       Erwachsenepreis       18       100       31.12.2014         Kinder 0-4       Kinderpreis       0       4       31.03.2014         Kinder 5-12       Kinderpreis       5       12       31.03.2014 |

Staffelpreise orientieren sich an der Standardbelegung für den gewählten Zimmertypen. Alle gelb markierten Felder nutzen Sie zur Eingabe eines Aufschlages für zusätzliche Personen, die blauen Felder für einen Abschlag bei niedrigerer Belegung als der Standardbelegung.

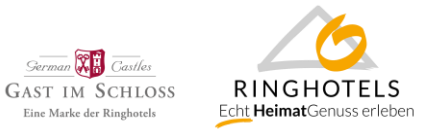

| Kinder 0-4           |                          |                 |                        |                  |                    |         |
|----------------------|--------------------------|-----------------|------------------------|------------------|--------------------|---------|
|                      |                          |                 |                        | Sais             | onzeiten 👻 🗋 Neu 🔓 | Speiche |
| Belegungspreise Gr   | unddaten Zuweisungen Rat | en/Angebote Zuw | eisungen Zusatzleistur | ngen             |                    |         |
| Datum auswählen      | i                        |                 |                        |                  |                    |         |
| Globale Einstellung  |                          |                 | Abschlag               | Standardbelegung | Weitere Personen   |         |
| Belegu<br>Zimmer     | ng 1                     | 2               |                        | 3                | 4                  |         |
| DZ als EZ            |                          |                 |                        |                  |                    |         |
| Komfort Einzelzimmer |                          |                 |                        |                  |                    |         |
| Test Doppel          |                          |                 |                        |                  |                    |         |
| Komfort DZ           |                          |                 |                        |                  |                    |         |
| EZ                   |                          |                 |                        |                  |                    |         |
| DZ                   |                          |                 |                        |                  |                    |         |
| Suite                |                          |                 |                        |                  |                    |         |

Im Reiter "Grunddaten" definieren Sie den Namen der Staffel, sowie ob es sich um einen Kinder- oder Erwachsenenpreis handelt und innerhalb welcher Altersgrenzen diese Staffel gelten soll:

| Kinder 0-4         |                                                                    | X         |
|--------------------|--------------------------------------------------------------------|-----------|
|                    |                                                                    | Speichern |
| Belegungspreise    | Grunddaten Zuweisungen Raten/Angebote Zuweisungen Zusatzleistungen |           |
| Grunddaten         |                                                                    | 🧹 DEU     |
| Name               | Kinder 0-4 Art Kinderpreis                                         | 🗙 ENG     |
| Grenze (in Jahren) | 0 - 4<br>0 10                                                      |           |

Über die weiteren Reiter können Sie noch feinere Einstellungen vornehmen um diese Staffel z.B. einer bestimmten Rate oder Zusatzleistung zuzuordnen.

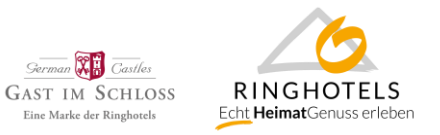

#### 3. Aktualisierung der D21-Standardrate, inkl. Preise für Messezeiträume bis zum 31.12.2020

Grundsätzlich empfehlen wir eine Buchbarkeit von mindestens 365 Tagen im Voraus. Verlängern Sie daher Ihre Verfügbarkeiten und Preise für mindestens die Dirs21 Standardrate, besser auch weitere Raten wie die Portalerate bis 31.12.2020.

Sie können über das Menü "Kontingente & Raten", Untermenü "Kontingentpflege individuell" tageweise Preise und Verfügbarkeiten, sowie Restriktionen setzen

| 🤌 DIRS21 IBE V4 🧔 DIRS21 office - Hotelclient 🤌 DIR                                                                                                    | RS21 Admin 🤤 Control Center pov                                                | wered b                    |                               |              |                               |                                                                                                    |
|----------------------------------------------------------------------------------------------------|--------------------------------------------------------------------------------|----------------------------|-------------------------------|--------------|-------------------------------|----------------------------------------------------------------------------------------------------|
| DIRS21<br>office                                                                                                    | hts zum Kontaktformular<br>+49 (0)7153 - 9250 55<br>rechpartner: Kooperations- | Team                       | 11                            | -            |                               | 76332 - RH Testhotel (Zahn,Wir V<br>Ringhotels Supervisor () V2<br>Letzter Login: 14.05.19 07:30:00 |
|                                                                                                    | Kontingente & Raten                                                            | uchungen 👂 🕚               | Vertrieb                      | Stammdaten   | <ul> <li>Einstellu</li> </ul> | ungen 👂 Hilfe                                                                                       |
|                                                                                                    | Kontingentpflege - Individuell                                                 |                            |                               |              | Favoriten                     | 🖌 🛃 Speichern 🕡 Videoanleitung                                                                      |
| ontingentpflege - Individuell                                                                                                    | Kontingentpflege - Zeitraum                                                    |                            |                               |              |                               |                                                                                                    |
| AVIGATOR                                                                                                    | Kontingentpflege - Jahresübers                                                 | sicht                      |                               |              | OP:                           |                                                                                                    |
|                                                                                                    | Angebote                                                                       |                            |                               |              | Ans                           | icht                                                                                                |
|                                                                                                    | Raten                                                                          |                            |                               | I            |                               | Pestriktionen                                                                                       |
| Mai<br>M D M D E S S M D                                                                                                    | Staffelpreise                                                                  | S                          | S M I                         | August       |                               | Zimmerstatus                                                                                        |
| 18 <b>1 2 3 4 5</b> 22                                                                                                    | <b>1 2</b> 26                                                                  |                            | 31                            | 1 2          | 3 4                           | Datumszeile je Zimmerkategorie                                                                      |
| 19 6 7 8 9 10 11 12 23 3 4 5                                                                                                    | 6 7 8 9 <sup>27</sup> 1 2                                                      | 3 4 5 6                    | 7 32 <b>5 (</b>               | 57891        | 0 11                          |                                                                                                    |
| 20 <b>13 14 15 16 17 18 19</b> 24 <b>10 11 12</b>                                                                                                    | 13 14 15 16 <sup>28</sup> 8 9                                                  | 10 11 12 13                | 14 33 12 13                   | 3 14 15 16 1 | 17 18                         |                                                                                                    |
| 21 20 21 22 23 24 25 26 25 17 18 19                                                                                                    | 20 21 22 23 29 15 16                                                           | 17 18 19 20<br>24 25 26 27 | <sup>21</sup> 34 <b>19 20</b> | 0 21 22 23 2 | 24 25                         |                                                                                                    |
| 22         27         28         29         30         31         26         24         25         26           23         27         27         27         27         27         27         27         27         27         27         28         29         30         31         26         24         25         26         26         27         27         27         27         27         27         27         27         27         27         27         27         27         27         27         27         27         27         27         27         27         27         27         27         27         27         27         27         27         27         27         27         27         27         27         27         27         27         27         27         27         27         27         27         27         27         27         27         27         27         27         27         27         27         27         27         27         27         27         27         27         27         27         27         27         27         27         27         27         27         27 </td <td>27 28 29 30 30 22 23<br/>31 29 30</td> <td>31</td> <td> 35 26 27<br/>36</td> <td>7 28 29 30 3</td> <td>1</td> <td></td> | 27 28 29 30 30 22 23<br>31 29 30                                               | 31                         | 35 26 27<br>36                | 7 28 29 30 3 | 1                             |                                                                                                    |
|                                                                                                    |                                                                                |                            |                               |              |                               |                                                                                                    |
|                                                                                                    |                                                                                |                            |                               |              |                               |                                                                                                    |
| eise in EUR pro Zimmer Di,                                                                                                    | i, 14.05.19 Mi, 15.05.19 I                                                     | Do, 16.05.19 F             | r, 17.05.19                   | Sa, 18.05.19 | So, 19.05.19                  | Mo, 20.05.19                                                                                        |
| t als EZ<br>bt von DZ) 0,0                                                                                                    | 0<br>,00 0,00                                                                  | ) 0<br>0,00 0              | )<br>D,00                     | 0,00         | 0,00                          | 00,00                                                                                               |
|                                                                                                    |                                                                                |                            |                               |              |                               |                                                                                                    |

#### Oder über das Untermenü "Kontingentpflege – Zeitraum" für längere Zeiträume Einstellungen vornehmen

| DIRS21                               | Hier gehts zum Kontaktformular       76332 - RH Testhotel (Zahn.Wir *         Hotline: +49 (0)7153 - 9250 55       Ringhotels Supervisor () V2         hr Ansprechpartner: Kooperations-Team       Letzter Login: 14.05.19 07:30:00 | 0   |
|--------------------------------------|----------------------------------------------------------------------------------------------------|-----|
|                                      | ⊘ Kontingente & Raten ⊘ Buchungen ⊘ Vertrieb ⊘ Stammdaten ⊘ Einstellungen ⊘ Hilfe                                                                                                    |     |
| Kontingentpflege - Zeitrau           | M Saisonzeiten 🔹 Favoriten 🔹 🚽 Speichern 🌱 Rückgängig 🔞 Videoanleite                                                                                                    | ung |
| Eingabe gilt für                     | Verfügbarkeit Preis (EUR) Min-Nächte Status Anreise Abreise                                                                                                    |     |
| Montag Dienstag Mittwoo              |                                                                                                    |     |
| 🗹 Donnerstag 🗹 Freitag 🛛 Samsta      | ig Komfort Einzelzimmer                                                                                                    |     |
| Sonntag                              | Test Doppel                                                                                                    |     |
| Geschlossene Tage nicht wieder öffne | en Komfort DZ                                                                                                    |     |
| Zeiträume:                           |                                                                                                    |     |
| Zeitraum hinzufügen                  |                                                                                                    |     |
|                                      | Suite                                                                                                    |     |

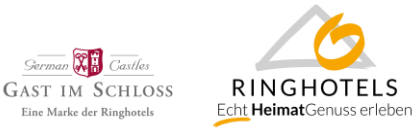

Bitte beachten Sie auch die Preise für Messezeiträume oder Hochsaison anzugeben. Sollten Sie für die Messezeiträume eine eigene Messerate (z.B. Rate "Messepreis GDS/Trust") nutzen, welche die Dirs21 Standardrate schließt (=Exklusivrate) pflegen Sie bitte dort die Messezeiträume und Preise ein.

In diesem Fall pflegen Sie die Daten im Menü "Kontingente & Raten", Untermenü "Raten". Sie können die Rate über das Symbol mit dem Stift editieren und im Reiter "Grunddaten und Zeiträume" die Preise und Zeiträume eintragen in denen diese Raten gelten soll.

Über den Button "Saisonzeiten" können Sie die unter Punkt 1 angelegten Messe-/Saisonzeiten nutzen. In diesem Fall ist das Datum "von" und "bis" vorausgefüllt und sie erkennen auch den hinterlegten Namen z.B. der Messe für diese Zeitraum direkt in der Rate.

| IDC 21 | Admin (       | Control Conter nowered h                                                                                                    | DIRS21 office - Ho                                     | telclient f ×                                                                                                    |                                                                                                    |               |                                             |                                         |
|--------|---------------|----------------------------------------------------------------------------------------------------|--------------------------------------------------------|----------------------------------------------------------------------------------------------------|----------------------------------------------------------------------------------------------------|---------------|---------------------------------------------|-----------------------------------------|
| hte    |               | ontaktformular                                                                                                    |                                                        |                                                                                                    | 70575 - Kinghoter Anre                                                                                       | anaburg i 📃 🗕 |                                             |                                         |
|        | Moss          | enreis GDS/TRUST                                                                                                    |                                                        |                                                                                                    | -                                                                                                    |               |                                             |                                         |
| pr     | Grur          | nddaten und Zeiträume                                                                                                    | Einstellungen je Ver                                   | triebsweg Staffelpreise                                                                                                    | e Zuweisungen Zusa                                                                                           | atzleistungen | Saisonzeiten Veihnachten (<br>Hafengeburtst | (21.1229.12.2018)                       |
|        | Grun          | ddaten                                                                                                    |                                                        |                                                                                                    |                                                                                                    |               | Aircraft Interio                            | -<br>ors Expo 2019 (02.0404.04.2)       |
|        | Nam<br>Sellir | e<br>ng Order                                                                                                    | Messepreis GDS/                                        | Raten Code Darstellungsreihenfolge                                                                                                    | Nicht mitsortieren                                                                                           | Nur mit       | C Internorga (15.<br>Reisen Hambu           | .0319.03.2019)<br>irg (06.0210.02.2019) |
|        | Konfi         | iguration bei Ratencodven                                                                                                    | wendung                                                | Alternative Raten imme                                                                                                    | er ausblenden                                                                                                | ~             | Hanse Golf (15                              | 5.0217.02.2019)                         |
|        |               | Comment of Brand and                                                                                                    |                                                        |                                                                                                    |                                                                                                    |               |                                             |                                         |
|        | Zeiträ        | <u>aume &amp; Preise</u><br>Hanseboot (24.0526.0                                                                                                    | )5.2019) N                                             | lindestnächte                                                                                                    |                                                                                                    |               |                                             |                                         |
|        | Zeiträ        | aume & Preise<br>Hanseboot (24.0526.0<br>Zimmer                                                                                                    | 95.2019) N                                             | lindestnächte<br>an Wochentagen                                                                                                    | am Wochenende                                                                                                |               |                                             |                                         |
|        | Zeiträ        | iume & Preise<br>Hanseboot (24.0526.0<br>Zimmer<br>Classic Einzelzimmer                                                                                                    | 15.2019) N                                             | lindestnächte<br>an Wochentagen<br>82,00 EUR                                                                                                    | am Wochenende<br>82,00 EUR                                                                                   |               |                                             |                                         |
|        | Zeiträ        | iume & Preise<br>Hanseboot (24.0526.0<br>Zimmer<br>Classic Einzelzimmer<br>Classic Doppelzimmer z                                                                                                    | 15.2019) N                                             | lindestnächte<br>an Wochentagen<br>82,00 EUR<br>90,00 EUR                                                                                                    | <b>am Wochenende</b><br>82,00 EUR<br>90,00 EUR                                                               |               |                                             |                                         |
|        | Zeiträ        | Aume & Preise<br>Hanseboot (24.0526.0<br>Zimmer<br>Classic Einzelzimmer<br>Classic Doppelzimmer z<br>Classic Doppelzimmer                                                                             | 15.2019) N                                             | lindestnächte<br>an Wochentagen<br>82,00 EUR<br>90,00 EUR<br>97,00 EUR                                                                                                    | <b>am Wochenende</b><br>82,00 EUR<br>90,00 EUR<br>97,00 EUR                                                  |               |                                             |                                         |
|        |               | aume & Preise<br>Hanseboot (24.0526.0<br>Zimmer<br>Classic Einzelzimmer<br>Classic Doppelzimmer<br>Superior Doppelzimmer                                                                              | 15.2019) N<br>ur Einzelnutzung                         | lindestnächte<br>an Wochentagen<br>82.00 EUR<br>90.00 EUR<br>97.00 EUR<br>111.00 EUR                                                                                                  | am Wochenende<br>82.00 EUR<br>90.00 EUR<br>97.00 EUR<br>111.00 EUR                                           |               |                                             |                                         |
|        |               | Aume & Preise Hanseboot (24.0526.0 Classic Einzelzimmer Classic Doppelzimmer Superior Doppelzimmer Appartment 3-Bett Class                                                                            | <b>15.2019) N</b><br>ur Einzelnutzung<br>sic           | lindestnächte<br>an Wochentagen<br>82.00 EUR<br>90.00 EUR<br>97.00 EUR<br>111.00 EUR<br>137.00 EUR                                                                                    | am Wochenende<br>82.00 EUR<br>90.00 EUR<br>97.00 EUR<br>111.00 EUR<br>137.00 EUR                             |               |                                             |                                         |
|        | Zeiträ        | aume & Preise<br>Hanseboot (24.0526.0<br>Zimmer<br>Classic Einzelzimmer<br>Classic Doppelzimmer<br>Superior Doppelzimmer<br>Appartment 3-Bett Clas<br>Appartment 4-Bett Clas                          | 15.2019) N<br>ur Einzelnutzung<br>sic<br>sic           | lindestnächte<br>an Wochentagen<br>82.00 EUR<br>90.00 EUR<br>97.00 EUR<br>111.00 EUR<br>137.00 EUR<br>143.00 EUR                                                                      | am Wochenende<br>82.00 EUR<br>90.00 EUR<br>97.00 EUR<br>111.00 EUR<br>137.00 EUR<br>143.00 EUR               |               |                                             |                                         |
| 6      | Zeiträ        | aume & Preise<br>Hanseboot (24.0526.0<br>Zimmer<br>Classic Einzelzimmer<br>Classic Doppelzimmer<br>Superior Doppelzimmer<br>Appartment 3-Bett Class<br>Appartment 4-Bett Sup                          | 15.2019) N<br>ur Einzelnutzung<br>sic<br>sic<br>serior | Indestnächte           an Wochentagen           82.00 EUR           90.00 EUR           97.00 EUR           111.00 EUR           137.00 EUR           143.00 EUR           162.00 EUR | am Wochenende<br>82.00 EUR<br>90.00 EUR<br>97.00 EUR<br>111.00 EUR<br>137.00 EUR<br>143.00 EUR<br>162.00 EUR |               |                                             |                                         |
| 6 (ir  |               | aume & Preise<br>Hanseboot (24.0526.0<br>Zimmer<br>Classic Einzelzimmer<br>Classic Doppelzimmer<br>Classic Doppelzimmer<br>Superior Doppelzimmer<br>Appartment 3-Bett Class<br>Appartement 4-Bett Sup | 15.2019) N<br>ur Einzelnutzung<br>sic<br>sic<br>serior | lindestnächte<br>an Wochentagen<br>82,00 EUR<br>90,00 EUR<br>97,00 EUR<br>111,00 EUR<br>137,00 EUR<br>143,00 EUR<br>162,00 EUR                                                        | am Wochenende<br>82,00 EUR<br>90,00 EUR<br>97,00 EUR<br>111,00 EUR<br>137,00 EUR<br>143,00 EUR<br>162,00 EUR |               |                                             |                                         |
| 6 (ir  |               | aume & Preise<br>Hanseboot (24.0526.0<br>Zimmer<br>Classic Einzelzimmer<br>Classic Doppelzimmer<br>Classic Doppelzimmer<br>Superior Doppelzimmer<br>Appartment 3-Bett Class<br>Appartment 4-Bett Sup  | 15.2019) N<br>ur Einzelnutzung<br>sic<br>sic<br>serior | lindestnächte<br>an Wochentagen<br>82.00 EUR<br>90.00 EUR<br>97.00 EUR<br>111.00 EUR<br>137.00 EUR<br>143.00 EUR<br>162.00 EUR                                                        | am Wochenende<br>82,00 EUR<br>90,00 EUR<br>97,00 EUR<br>111,00 EUR<br>137,00 EUR<br>143,00 EUR<br>162,00 EUR |               |                                             |                                         |
| (ir    | Zeitra        | aume & Preise<br>Hanseboot (24.0526.0<br>Zimmer<br>Classic Einzelzimmer<br>Classic Doppelzimmer<br>Superior Doppelzimmer<br>Appartment 3-Bett Class<br>Appartment 4-Bett Sup                          | 15.2019) N<br>ur Einzelnutzung<br>sic<br>sic<br>serior | lindestnächte<br>an Wochentagen<br>82.00 EUR<br>90.00 EUR<br>97.00 EUR<br>111.00 EUR<br>137.00 EUR<br>143.00 EUR<br>162.00 EUR                                                        | am Wochenende<br>82,00 EUR<br>90,00 EUR<br>97,00 EUR<br>111,00 EUR<br>137,00 EUR<br>143,00 EUR<br>162,00 EUR |               |                                             |                                         |

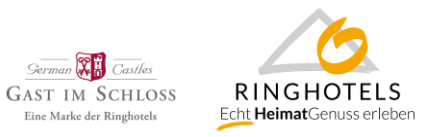

# 4. Aktualisierung Ihrer Standard- und saisonalen Messe-Stornierungsbedingungen für die Dirs21-Standardrate, sowie den Channelswitch

Über das Menü "Stammdaten", Untermenü "Buchungsbedingungen" pflegen Sie Ihre Stornierungs- und Garantiebedingungen.

Im oberen Bereich befinden sich die Bedingungen die als Standard gelten sollen. Über den Button "Neu" können Sie außerdem weitere Bedingungen für z.B. Messen oder Angebote anlegen. Hier erstellen Sie eine Art Katalog möglicher Bedingungen.

| Stammdaten - Buchungs-Bedingungen                        | 🗋 Neu 🛃 Speichern                                                     |
|----------------------------------------------------------|-----------------------------------------------------------------------|
| otaninaaton - Dachango-Deanigangen                       |                                                                       |
| Stornobedingungen Reiseveranstalter-Einstellungen        |                                                                       |
| GENERELLE BEDINGUNGEN                                    |                                                                       |
| Allgemeine Buchungs- und Stornobedingungen               | Gebühren 🗸 DEU                                                        |
| ◯ als Text                                               | ab 3 Tag(e) vor Anreise 90 % V der ersten Nach V                      |
| Neu                                                      | ab Tag(e) vor Anreise % v der ersten Nach v                           |
| Auswählen                                                | ab Tag(e) vor Anreise % ✓ der ersten Nach ✓                           |
|                                                          | ab Tag(e) vor Anreise                                                 |
| Datei Editierbar Gesperrt                                |                                                                       |
| AGB IHA Hotelaufnahm 🔽 🗌                                 |                                                                       |
|                                                          |                                                                       |
|                                                          | <ul> <li>Kreditkarte bei Anreisen nach 18:00 Uhr notwendig</li> </ul> |
| Supervisor-Einstellungen                                 |                                                                       |
| Editierbar Storno-Zeit 18:00 Uhr                         | Buchung verfällt automatisch nach 18:00 Uhr                           |
|                                                          |                                                                       |
| SPEZIELLE BEDINGUNGEN                                    |                                                                       |
| Name Code Von Bis                                        | Verknüpft mit                                                         |
| Weihnachten - Silvester 23.12.2011 02.01.                | 2012 Direktbucher-Bonus – Unser Dankeschön für Sie (Rate)             |
| <ul> <li></li> <li>10.02.2015</li> <li>17.02.</li> </ul> | .2015 🗊                                                               |

Diese Bedingungen teilen Sie dann allen angelegten Raten zu. Dies ist möglich, wenn Sie innerhalb einer Rate (Menü "Kontingente & Raten", Untermenü "Raten", die Rate über das Symbol mit dem Stift editieren) den Reiter "Einstellungen je Vertriebsweg" wählen und die Zeile "Standardeinstellungen" öffnen. Im Feld "Buchungsbedingungen" können Sie nun die jeweilige Bedingung aus dem vorher erstellten Katalog auswählen.

|   | Mes | seprei | s Gl | DS/TRUST           |              |                        |              |          |                            |                 |     |             | × |
|---|-----|--------|------|--------------------|--------------|------------------------|--------------|----------|----------------------------|-----------------|-----|-------------|---|
|   |     |        |      |                    |              |                        |              |          |                            |                 |     | 🛃 Speichern | ^ |
| _ | Gru | Inddat | en ı | ind Zeiträume      | Einstellun   | gen je Vertriebsweg    | Staffe       | elpreise | Zuweisungen Z              | usatzleistungen |     |             |   |
|   | -   | DI     | RS2  | 1 Buchungsmod      | ule          |                        |              |          |                            |                 |     |             |   |
|   |     | -      | St   | andardeinstellung  | gen          |                        |              |          |                            |                 |     |             |   |
|   |     |        | 1    | Allgemeine Daten   |              |                        |              |          |                            |                 |     |             |   |
|   |     |        |      | Wochenendeinst     | ellungen     | 🗆 Do 🗹 Fr 🗹 Sa 🗹       | So 🗆 М       | lo       | Nur mit Coo                | de buchbar      |     |             |   |
|   |     |        | •    | /erfügbarkeits-Ei  | nstellungen  |                        |              |          |                            |                 |     |             |   |
|   |     |        |      | Mindestaufentha    | ilt          | min. 0 , max. 0 Nächte |              |          | Vorauszahlu                | ing             | 0 % |             |   |
|   |     |        |      | Min./Max. Kontir   | igent        | min. 0 . max. 0        |              | 1        | Vorauszahlu<br>Kreditkarte | ung mit         |     |             |   |
|   |     |        |      |                    |              |                        |              |          | Die Rate ist               | exklusiv 🕝      |     |             |   |
|   |     |        | 1    | An / Abreise       |              |                        |              |          |                            |                 |     |             |   |
|   |     |        |      | CTA/CTD aus Ko     | ntingente    |                        |              |          |                            |                 |     |             |   |
|   |     |        |      | Preis-Einstellunge | n            |                        |              |          |                            |                 |     |             |   |
|   |     |        |      | Verpflegung        |              | Frühstück              | $\checkmark$ |          |                            |                 |     |             |   |
|   |     |        | 5    | itorno- und Garai  | ntiebedingu  | ngen                   |              |          |                            |                 |     |             |   |
|   |     |        |      | Nicht stornierbar  |              |                        |              |          |                            |                 |     |             |   |
|   |     |        |      | Buchungsbeding     | ungen        | Standard               | ~            |          |                            |                 |     |             |   |
|   |     |        | E    | instellungen mög   | glicher Buch | ungszeitpunkte         |              |          |                            |                 |     |             |   |

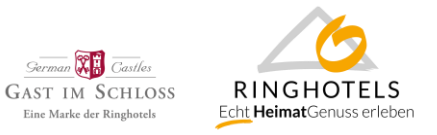

Prüfen Sie bitte außerdem, ob für alle angebundenen Channel die richtigen Bedingungen hinterlegt sind. In den meisten Fällen sind diese Einstellungen in den Extranets der OTAs zu pflegen.

Sollten Sie Änderungen an Bedingungen für GDS-Buchungen wünschen, teilen Sie uns diese bitte per E-Mail an <u>info@ringhotels.de</u> mit. Diese können nur noch in SynXis direkt gepflegt werden.

# 5. Verlängerung Ihrer Raten (inkl. Messeraten) und Pauschalen (inkl. HeimatGenuss und Champagnerträume) für Fremd- und Direktvertrieb

Über das Menü "Kontingente & Raten", Untermenü "Raten" verlängern Sie bitte (editieren ist über das Symbol mit dem Stift möglich) Ihre Raten. Wir empfehlen eine Buchbarkeit für mind. 365 Tage im Voraus online zu stellen.

|   | Portal                                          | rate                                   |                          |                         |                        |              |              |         |        | ×     |
|---|-------------------------------------------------|----------------------------------------|--------------------------|-------------------------|------------------------|--------------|--------------|---------|--------|-------|
|   |                                                 |                                        |                          |                         |                        | 4            | Saisonzeiten | 🔹 🗋 Neu | 🛃 Spei | chern |
|   | Grunddaten und Zeiträume Einstellungen je       |                                        | Einstellungen je Vertrie | bsweg Staffelpreise     | Zuweisungen Zusatzleis | tungen       |              |         |        |       |
| 9 | Grund                                           | Idaten                                 |                          |                         |                        |              |              |         |        |       |
|   | Name Portalrate Selling Order Nicht mitsortiere |                                        | Portalrate               | Raten Code              |                        | Nur mit Code | buchbar      |         |        | •     |
|   |                                                 |                                        | Nicht mitsortiere 🗸      | Darstellungsreihenfolge | 15 🗸                   |              |              |         |        |       |
|   | Konfig                                          | onfiguration bei Ratencodverwendung    |                          | Alternative Raten imme  | r ausblenden           |              |              |         |        |       |
|   |                                                 |                                        |                          |                         |                        |              |              |         |        |       |
| 1 | Zeitra                                          | ume & Preise                           |                          |                         |                        |              |              |         |        |       |
|   | /                                               | Mi, 03.01.2018 - Di, 31.12.2019 Mi     |                          | destnächte              |                        |              |              |         |        | 1     |
|   |                                                 | Zimmer                                 |                          | an Wochentagen          | am Wochenende          |              |              |         |        |       |
|   |                                                 | Classic Einzelzimmer                   |                          | + 3,00 EUR              | + 3,00 EUR             |              |              |         |        |       |
|   |                                                 | Classic Doppelzimmer zur Einzelnutzung |                          | + 3,00 EUR              | + 3,00 EUR             |              |              |         |        |       |
|   |                                                 | Classic Doppelzimmer                   |                          | + 3,00 EUR              | + 3,00 EUR             |              |              |         |        |       |
|   |                                                 | Superior Doppelzimmer                  |                          | + 3,00 EUR              | + 3,00 EUR             |              |              |         |        |       |
|   |                                                 | Appartment 3-Bett Classic              |                          | + 9,00 EUR              | + 9,00 EUR             |              |              |         |        |       |
|   |                                                 | Appartment 4-Bett Classic              |                          | + 12,00 EUR             | + 12,00 EUR            |              |              |         |        |       |
|   |                                                 | Appartement 4-Bett Sup                 | erior                    | + 12,00 EUR             | + 12,00 EUR            |              |              |         |        |       |
|   |                                                 |                                        |                          |                         |                        |              |              |         |        |       |
|   |                                                 |                                        |                          |                         |                        |              |              |         |        |       |
|   |                                                 |                                        |                          |                         |                        |              |              |         |        |       |
|   |                                                 |                                        |                          |                         |                        |              |              |         |        |       |
|   |                                                 |                                        |                          |                         |                        |              |              |         |        |       |

Außerdem pflegen Sie bitte alle Pauschalen, inklusive der Leistungen, Bedingungen, Preise und Verfügbarkeiten für das Champagnerträume- und HeimatGenuss Arrangement. Dies ist möglich über das Menü "Kontingente & Raten", Untermenü "Angebote". Hierfür wurden zur Bearbeitung alle Berechtigungen für Sie freigegeben.

| Char                    | hampagnerTräume                                                                                             |                                                                                                    |              |                 |                                       |          |              |                                    |                    | 🗋 Neu 🛃 Speicherr |                                       |  |  |
|-------------------------|----------------------------------------------------------------------------------------------------|----------------------------------------------------------------------------------------------------|--------------|-----------------|---------------------------------------|----------|--------------|------------------------------------|--------------------|-------------------|---------------------------------------|--|--|
| Bes                     | chreibung                                                                                                   | Gültigkeit & Leistunger                                                                                             | n Zeiträum   | e & Preise      | Staffelpreise                         | Rubriken | Bilder       | В                                  | edingur            | ngen              |                                       |  |  |
| GÜ<br>Nāci              | LTIGKEIT<br>hte 2<br>eise möglich an                                                                        | Angezeigt bis                                                                                                    | 31.12.2019   | Mittuosh        | CTA igno                              | orieren  | ✓<br>Freitag | СТ                                 | 'D ignoi<br>Samsta | rieren            | <b>∠</b><br>Sonntag                   |  |  |
| Anic                    |                                                                                                    | Le Montag                                                                                                    | Let Dienstag | Le I WIILWOCH   | 22.0011                               |          |              |                                    |                    | g 🖭 :             |                                       |  |  |
| LEI                     | STUNGEN                                                                                                    | Le montag                                                                                                    |              | <b>Wittwoch</b> | Leistungs                             | tun      | % dec Apge   | bots                               |                    | y en:             | V DEU                                 |  |  |
| LEI                     | STUNGEN<br>Name<br>Begrüßungsg                                                                              | etränk                                                                                                    |              |                 | Leistungs                             | typ      | % des Ange   | bots                               |                    | g 💌 :             | V DEU                                 |  |  |
|                         | STUNGEN<br>Name<br>Begrüßungsg<br>2 Übernachtu                                                              | etränk<br>ingen inkl. Frühstück                                                                                     |              |                 | Leistungs                             | typ      | % des Ange   | bots<br>0<br>0                     |                    | y 💌 :             | V DEU                                 |  |  |
|                         | STUNGEN<br>Name<br>Begrüßungsg<br>2 Übernachtu<br>VIP-Treatmer                                              | etränk<br>ingen inkl. Frühstück<br>at auf dem Zimmer                                                                |              |                 | Leistungs<br><br>                     | typ      | % des Ange   | bots<br>0<br>0                     |                    | y 💌 :             | V DEU                                 |  |  |
| LEI<br>/<br>/<br>/<br>/ | STUNGEN<br>Name<br>Begrüßungsg<br>2 Übernachtu<br>VIP-Treatmer<br>2 Abendmen                                | ietränk<br>ingen inkl. Frühstück<br>it auf dem Zimmer<br>üs (3-Gang)                                                |              |                 | Leistungs<br><br><br>                 | typ      | % des Ange   | bots<br>0<br>0<br>0                |                    | g ⊾:              | V DEU                                 |  |  |
| LEI<br>/<br>/<br>/<br>/ | STUNGEN<br>Name<br>Begrüßungsg<br>2 Übernachtu<br>VIP-Treatmer<br>2 Abendmen<br>Besichtigung                | etränk<br>Ingen inkl. Frühstück<br>ta uf dem Zimmer<br>üs (3-Gang)<br>des Klosters Chorin                           |              |                 | Leistungs<br><br><br><br>             | typ      | % des Ange   | bots<br>0<br>0<br>0<br>0           |                    | g es              | <ul><li>✓ DEU</li><li>✓ ENG</li></ul> |  |  |
| LEI<br>/<br>/<br>/<br>/ | STUNGEN<br>Name<br>Begrüßungsg<br>2 Übernachtu<br>VIP-Treatmer<br>2 Abendmen<br>Besichtigung<br>Nutzung von | etränk<br>Ingen inkl. Frühstück<br>It auf dem Zimmer<br>üs (3-Gang)<br>des Klosters Chorin<br>Sauna und Fitnessraum | e Densay     |                 | Leistungs<br><br><br><br><br><br><br> | typ      | % des Ange   | bots<br>0<br>0<br>0<br>0<br>0<br>0 |                    | g es              | <ul><li>✓ DEU</li><li>✓ ENG</li></ul> |  |  |

Bitte beachten Sie hierzu auch den Leitfaden zu HG Travel.

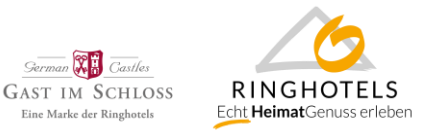

#### 6. Anpassung der Kreditkartenakzeptanz

Im Menü "Stammdaten", Untermenü "Adresse & Kontakt" legen Sie bitte fest, welche Kreditkarten in Ihrem Unternehmen akzeptiert werden.

| DIRS               | 21<br>ice | Hier gehts zum Kontaktformular       76393 - Ringhotel Schorfheide         Hotline: +49 (0)7153 - 9250 55       Ringhotels Supervisor () V2         Ihr Ansprechpartner: Kooperations-Team       Letzter Login: 13.05.19 07:58:16 |                              |              |                                        |                            |                           |               | otel Schorfheide 💌<br>pervisor () V2<br>13.05.19 07:58:16 |                 |
|--------------------|-----------|----------------------------------------------------------------------------------------------------|------------------------------|--------------|----------------------------------------|----------------------------|---------------------------|---------------|-----------------------------------------------------------|-----------------|
|                    |           |                                                                                                    | <ul> <li>Kontinge</li> </ul> | ente & Raten | Buchungen                              | > Vertrieb                 | Stammdaten                | Einstellun    | gen 👂 Hilfe                                               |                 |
|                    |           |                                                                                                    |                              |              |                                        |                            | Adresse & Kr              | ontakt        | 🛃 Speich                                                  | nern 🌖 Rückgäng |
| tammdaten -        | Address   | sdaten                                                                                                    |                              |              |                                        |                            | Benachrichtig             | gungen        |                                                           |                 |
| DDRESSDATEN        |           |                                                                                                    |                              |              |                                        |                            | Zimmertypen               | 1             |                                                           |                 |
| nschrift           |           |                                                                                                    |                              |              |                                        | Kontaktdaten               | Zusatzleistur             | igen          |                                                           |                 |
| trasse             |           | Schorfheider Dienstleistu<br>16247 Joachimsthal                                                                                                    |                              |              | Email Hausbeschreit<br>Homepage Bilder | ibung                      | jungs-zenti               |               |                                                           |                 |
| LZ / Ort           |           |                                                                                                    |                              |              |                                        | Bilder                     |                           | -zentrum.de   |                                                           |                 |
| undesland          |           | Branden                                                                                                    | burg                         | ~            |                                        | Telefon                    | Buchungsber               | dingungen     |                                                           |                 |
| and                |           | Deutschl                                                                                                    | and                          | $\checkmark$ |                                        | Fax<br>Reservierungshotlir | Rechnungen                | 1             | 99                                                        |                 |
| lassifizierung     |           |                                                                                                    |                              |              |                                        | Anreise                    |                           |               |                                                           |                 |
| sterne             |           | 4 🗸                                                                                                    | Superior                     |              |                                        | Frühstmögliche Anr         | eise                      | ca. 15:00 Uhr | r 🗸                                                       |                 |
| VÄHRUNG UND S      | SPRACHE   |                                                                                                    |                              |              |                                        |                            |                           |               |                                                           |                 |
| prache             | Deutsch   |                                                                                                    | ~                            | Währung      | EUF                                    | 2                          | <ul> <li>Rechn</li> </ul> | ungssprache   | Deutsch                                                   | ~               |
| ktivierte Sprachen |           |                                                                                                    |                              |              |                                        | Akzeptierte Kreditka       | arten 🔽                   | American Evor | es 🗸 Master                                               | Card            |
|                    |           |                                                                                                    |                              |              |                                        |                            |                           |               |                                                           | Calu            |
|                    |           |                                                                                                    |                              |              |                                        |                            |                           | Vica          | LJCB                                                      |                 |
|                    |           |                                                                                                    | LIFUR                        |              |                                        |                            |                           | Viad          |                                                           |                 |

## 7. Aktualisierung der Angaben zu Zusatzleistungen wie z.B. Frühstück, Kurtaxe/Bettensteuer

Über das Menü "Stammdaten", Untermenü "Zusatzleistungen" prüfen Sie bitte ob die Einstellungen und Preise, sowie die Gültigkeit Ihrer Zusatzleistungen noch aktuell ist und verlängern diese bis 31.12.2020.

|     | N321 R | 3E V4 @ DIRS21 office - | Hotelclient 🖉 DIRS21 Admin 😏 Control                                                    | Center powered b                                |                           |                               |                                                                         |        |
|-----|--------|-------------------------|-----------------------------------------------------------------------------------------|-------------------------------------------------|---------------------------|-------------------------------|-------------------------------------------------------------------------|--------|
| 1   |        | RS21                    | Hier gehts zum Kontaktfo<br>Hotline: +49 (0)7153 - 9250 5<br>Ihr Ansprechpartner: Koope | ormular<br>55<br>erations-Team                  | ~                         | 76393 -<br>Ringhot<br>Letzter | Ringhotel Schorfheide<br>els Supervisor () V2<br>Login: 13.05.19 07:58: | • 🗿    |
| _   | _      |                         | Kontingente & Raten                                                                     | <ul> <li>Buchungen</li> <li>Vertrieb</li> </ul> | Stammdaten Die Einstellun | gen 🔗                         | Hilfe                                                                   | 197    |
|     |        |                         |                                                                                         |                                                 | Adresse & Kontakt         |                               | 🗋 Neu 🕜 Videoanl                                                        | eitung |
| an  | nmo    | laten - Zusatz          | zleistungen bearbeiten                                                                  |                                                 | Benachrichtigungen        |                               |                                                                         |        |
| hre | Zusa   | tzleistungen E          | igene Zusatzleistungsgruppen H                                                          | Zimmertypen                                     |                           |                               |                                                                         |        |
| _   |        | - (                     |                                                                                         |                                                 | Zusatzleistungen          |                               |                                                                         |        |
|     | In     | - Davis anthaltan       | Name                                                                                    |                                                 | Hausbeschreibung          | _                             | Mindestnachte                                                           | _      |
| •   | 1      | 32477                   | Erühetückehuffet                                                                        |                                                 | Bilder                    | _                             | 1                                                                       | fit .  |
|     | 1      | 42897                   | Wilso                                                                                   |                                                 | Buchungsbedingungen       | <u> </u>                      | 1                                                                       | 1      |
|     | 1      | 52985                   | Parkplatz                                                                               |                                                 | Rechnungen                |                               | 1                                                                       | Î      |
|     | 1      | 43043                   | Minibar                                                                                 |                                                 |                           |                               | 1                                                                       | 1      |
|     | PI     | Pro Stück und Tag       |                                                                                         |                                                 |                           |                               | _                                                                       |        |
|     | 1      | 32474                   | Haustier                                                                                |                                                 | 7,00 EUR                  |                               | 1                                                                       | Û      |
|     | P      | o Person und Tag        |                                                                                         |                                                 |                           |                               |                                                                         |        |
|     |        |                         |                                                                                         |                                                 |                           |                               |                                                                         |        |

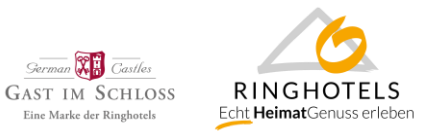

Sie können die Leistungen über das Symbol mit dem Stift editieren oder über den Button "Neu" eine neue Zusatzleistung anlegen.

Über die Reiter innerhalb einer Zusatzleistung können Sie festlegen ob die Leistung im Zimmerpreis enthalten ist oder z.B. pro Person oder pro Person und Nacht etc. gebucht werden kann. Ist eine Leistung nicht inklusive, so öffnen sich Felder zur Eingabe des Preises in € oder %.

Auch können Sie hier festlegen ob eine Zusatzleistung generell oder nur für bestimmte oder Raten zur Verfügung stehen soll und der Leistung ein Bild zuordnen.

| Haustier                                                |                                        |                                                                         | x           |
|---------------------------------------------------------|----------------------------------------|-------------------------------------------------------------------------|-------------|
| Beschreibung Ze                                         | iträume Zugeordnete Zimmer             | Raten / Angebote Staffelpreise Bilder                                   | Speichern   |
| Art<br>Mindestnächte<br>Preis<br>auf Anfrage erhältlich | Pro Stück und Tag ✓<br>1<br>7,00 EUR ✓ | GruppeNicht definiertPosition1 ✓Ist obligatorisch□Maximal wie Belegung□ | ~           |
| Name<br>Beschreibung                                    | Haustier                               |                                                                         | DEU     ENG |